学校法人国士舘 図書館・情報メディアセンター情報システム課 更新日:2023/5/15 多要素認証マニュアル(必須化後) 初期設定:公式アプリを用いた認証 以下の手順はPCとスマートフォンを交互に操作する内容となっております。 所要時間:約15分 スマートフォンで操作する手順 手順1. 左のQRコードなどから、スマートフォンに Microsoft Authenticatorをインストールします。 App Store Google Play PCで操作する手順 手順2. 以下のURLをクリックします。

-Microsoftの「セキュリティ情報」ページ https://mysignins.microsoft.com/security-info

手順3.

メールアドレスを入力して「次へ」をクリックしま す。

手順4.

パスワードを入力して「サインイン」をクリックし ます。

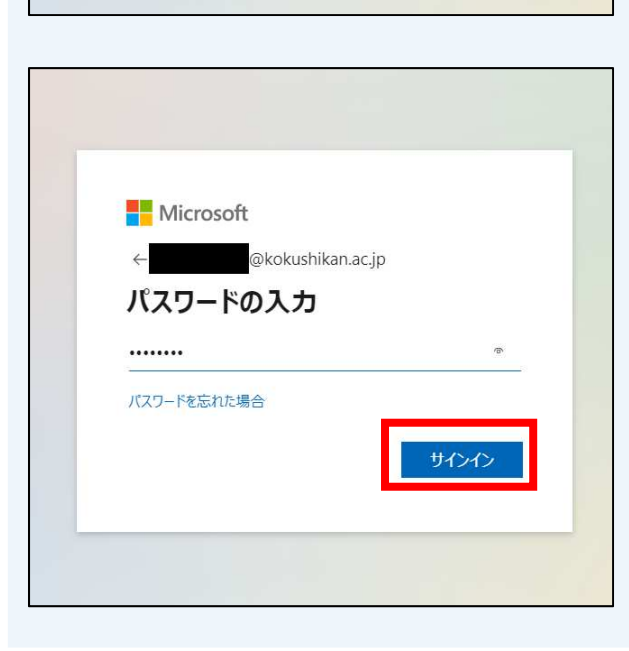

# Microsoft サインイン @kokushikan.ac.jp アカウントにアクセスできない場合 戻る Q サインイン オプション

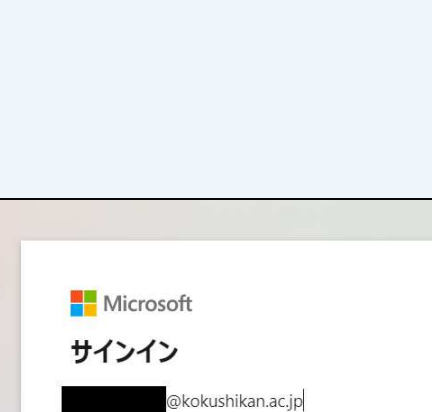

初期設定:公式アプリを用いた認証

#### PCで操作する手順

| … 自分のサイン                                                                                                    | イン 〜                                               |                                                                             |
|----------------------------------------------------------------------------------------------------|----------------------------------------------------|-----------------------------------------------------------------------------|
| 久 概要                                                                                                    | セキュリティ情報                                           | 、インやパフロードの両設定に使用する方法です。                                                     |
| <ul> <li>タ セキュリティ情報</li> <li>☑ 組織</li> </ul>                                                                                                    | + サインイン方法の追加<br>表示する項目がありませ                        | 「 <b>手順5.</b><br>「セキュリティ情報」の画面で <u>「+サインイン方法</u><br>の追加」をクリックします。           |
| ロ デバイス<br>合 プライバシー                                                                                                    | デバイスを紛失した場合すべてサイン                                  | アウトしてください                                                                   |
| 间 - <sup>ビーレ</sup><br>方法                                                                                                    | → 」 /                                              | ×                                                                           |
| <b>った</b> 場<br>どのア                                                                                                    | 5法を使用しますか?                                         | <b>手順6.</b><br>「方法を追加します」で <u>「認証アプリ」</u> を選択して<br>から <u>「追加」</u> をクリックします。 |
| 方法                                                                                                    | を選択します                                             | ~                                                                           |
| in the second second s | アプリ                                                |                                                                             |
| 電話                                                                                                    | -                                                  |                                                                             |
| 代替                                                                                                    | の電話                                                |                                                                             |
| 会社                                                                                                    | 電話                                                 |                                                                             |
|                                                                                                    |                                                    |                                                                             |
| Microsoft                                                                                                    | Authenticator                                      | ×                                                                           |
|                                                                                                    | 最初にアプリを取得します                                       |                                                                             |
|                                                                                                    | お客様の電話に Microsoft Authenticator ア<br>ド             | 「最初にアプリを取得します」の画面で <u>「次へ」</u> を<br>クリックします。                                |
|                                                                                                    | テハイスに Microsoft Authenticator アブリ<br>別の認証アプリを使用します | をイン人トールした後、[次へ]を選択します。                                                      |
|                                                                                                    | and Alight and Alight I                            | キャンセル 次へ                                                                    |

### 初期設定:公式アプリを用いた認証

#### PCで操作する手順

| Microsoft Authenticator<br>アカウントのセットアップ<br>プロンプトが表示されたら、通知を許可します。アカ<br>を選択します。                                                                                    | ×<br><b>手順8</b><br>「アカウントのセットアップ」の画面で <u>「次へ」</u> を<br>クリックします。                                                                    |
|----------------------------------------------------------------------------------------------------|----------------------------------------------------------------------------------------------------|
| Microsoft Authenticator<br>QR コードをスキャンします<br>Microsoft Authenticator アプリを使用して QR コードをスキャンしま<br>Authenticator アプリとご自分のアカウントがつながります。<br>QR コードをスキャンした後、[次へ] を選択します。 | ×<br>す。これにより、Microsoft<br><b>手順9.</b><br>「OPコードをフナセンルます」の画面でOPコード                                                                  |
| Sample<br>画像をスキャンできませんか?                                                                                                    | 「QR」 – ドをスキャノします」の画面 CQR」 – ド         が表示されることを確認します。         ※画面を表示したまま手順10. へお進み下さい         ※このQRコードは自分専用で、一定時間が経過<br>すると無効になります |

### スマートフォンで操作する手順

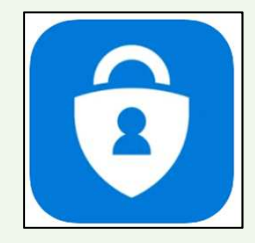

### 手順10.

スマートフォンにインストールされた「Microsoft Autheniticator」を起動します。

→次のページに続く

初期設定:公式アプリを用いた認証

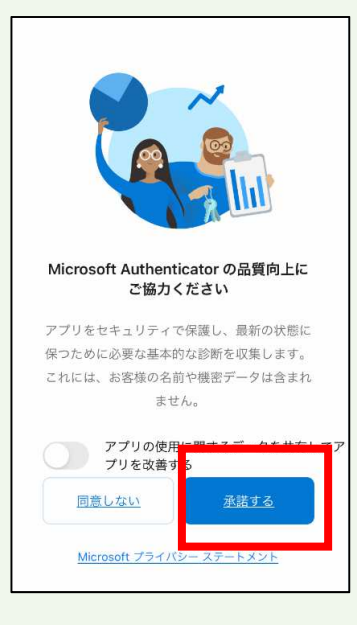

| お客様のデジタル ライフに安心をご提供<br>します                                                                       |
|--------------------------------------------------------------------------------------------------|
| 多要素認証を使用してアカウントを保護する。                                                                            |
| Hicrosoft アカウントでサインイン                                                                            |
| 🗴 職場または学校アカウントの追加                                                                                |
| BB QR コードをスキャンします                                                                                |
| Andrea State A Landon A Landon A Karaka<br>(Microsoft, Google, Facebook など) から QR コード<br>を取得できます |
| <u> パックアップから復元</u>                                                                               |

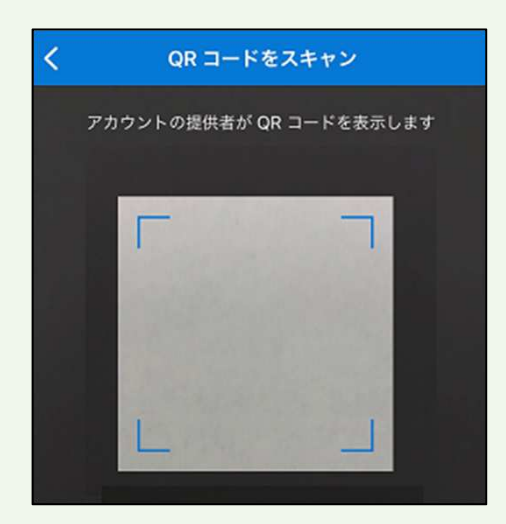

### スマートフォンで操作する手順

**手順11.** 「Microsoft Authenticator の品質向上にご協力く ださい」の画面で、<u>「承諾する」</u>をタップします。

手順12.

「お客様のデジタルライフに安心をご提供します」 の画面で、<u>「QRコードをスキャンします」</u>をタッ プします。

手順13.

QRコードをスキャンする画面が表示されるため、 手順9. でPCの画面に表示したQRコードを読み取り ます。

初期設定:公式アプリを用いた認証

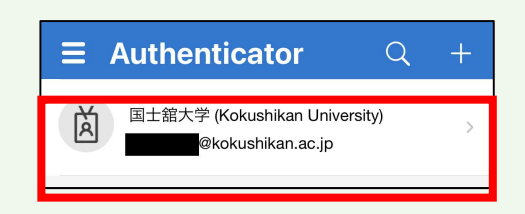

### スマートフォンで操作する手順

手順14.

スマートフォンの画面にKaedeメールアドレスが追加されたことを確認します。

#### PCで操作する手順

| Microsoft Authenticator ×<br>QR コードをスキャンします<br>Microsoft Authenticator アプリを使用して QR コードをスキャンします。これにより、Microsoft<br>Authenticator アプリとご自分のアカウントがつながります。<br>QR コードをスキャンした後、[次へ]を選択します。 |                                                                                                    |
|----------------------------------------------------------------------------------------------------|----------------------------------------------------------------------------------------------------|
| Sample<br>■氏たたみがままませんか?<br>原る 次へ                                                                                                    | <b>手順15.</b><br>手順9. でPCの画面に表示した<br>「QRコードをスキャンします」の<br>画面で <u>「次へ」</u> をクリックします。<br>クリックすると、「試してみま<br>しょう」の画面が出ることを確認<br>します。 |
| Microsoft Authenticator ×<br>試してみましょう<br>以下に表示されている番号を入力して、アプリに送信している通知を承認します。<br>11<br>尿る 次へ                                                                                       | ※画面を表示したまま手順16. へ<br>お進み下さい<br>※この数字は自分専用で、一定時<br>間が経過すると無効になります。                                                              |

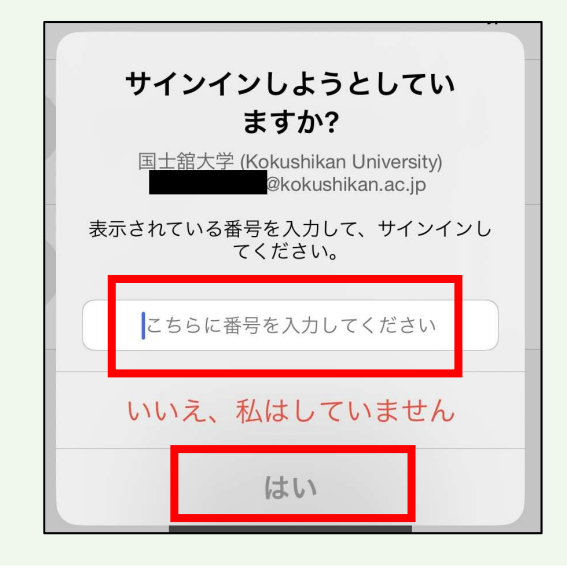

### スマートフォンで操作する手順

#### 手順16.

スマートフォンの画面に「サインインしようとしてい ますか?」という画面が表示されるので、手順15.で 表示された<u>2桁の数字</u>を入力し、<u>「はい」</u>を タップします。

初期設定:公式アプリを用いた認証

#### PCで操作する手順

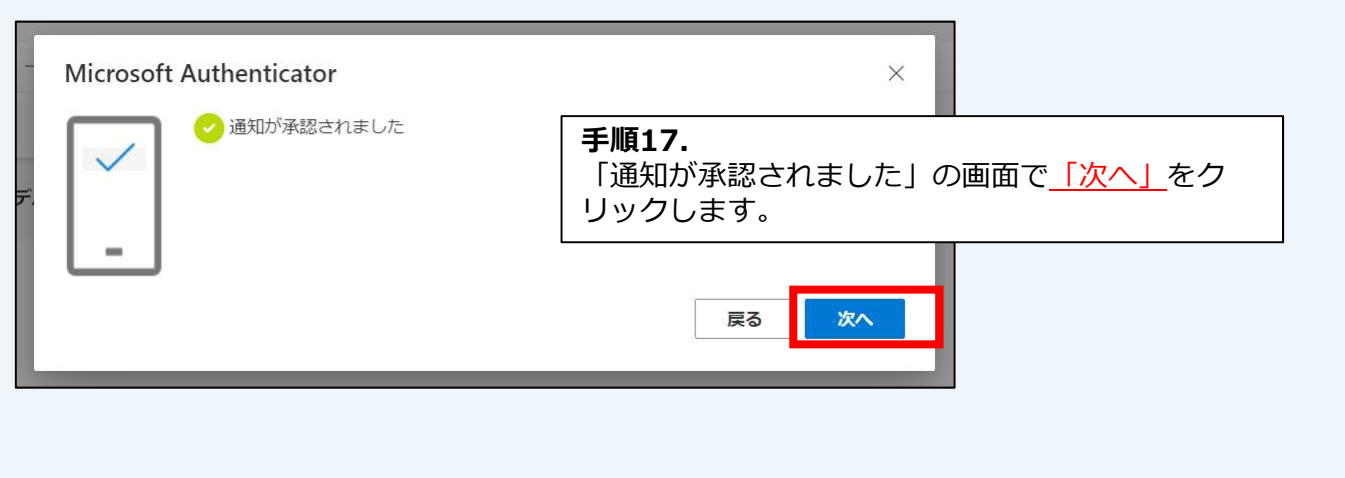

| !!! 自分のサインイン ∨ |                                   | 手順18.                                                           |  |  |
|----------------|-----------------------------------|-----------------------------------------------------------------|--|--|
|                | セキュリティ情報<br>これは、ご自分のアカウントへのサインインヤ | 「セキュリティ情報」の画面に「Microsoft<br>Authenticator」と表示されていることを確認しま<br>す。 |  |  |
| ☞ 組織           | 既定のサインイン方法を設定します                  |                                                                 |  |  |
| 旦 デバイス         | 十 サインイン方法の追加                      |                                                                 |  |  |
| 合 プライバシー       | Microsoft Authenticator           |                                                                 |  |  |
|                | デバイスを紛失した場合 すべてサインアウトしてください       |                                                                 |  |  |

多要素認証を<mark>"公式アプリを用いた認証</mark>"で実施する場合は、これで設定完了です。

### ■注意事項

"公式アプリを用いた認証"ができなかった場合に備えて、予備の認証手段として"電話音声を用いた認証"の登録を推奨します。

設定方法は以下のマニュアルをご確認ください。

・【電話音声を用いた認証】多要素認証マニュアル(必須化後).pdf

※公式アプリを用いた認証ができなかった場合とは※

- ・ スマートフォンから Microsoft Authenticator を削除してしまった
- ・スマートフォンを紛失した
- ・スマートフォンの機種変更後に Microsoft Authenticator が利用できなくなった

公式アプリで多要素認証の要求に承認する方法

### Kaedeメールにサインインするとき、多要素認証は 【学内<sup>※1</sup>からは<u>要求されません</u>】 【学外<sup>※2</sup>からは<u>要求されます</u>】

※1 学内ネットワーク(端末室、研究室、maple Wi-Fi等)のこと ※2 学外ネットワーク(自宅回線、携帯のキャリア回線、フリーWi-Fi等)のこと

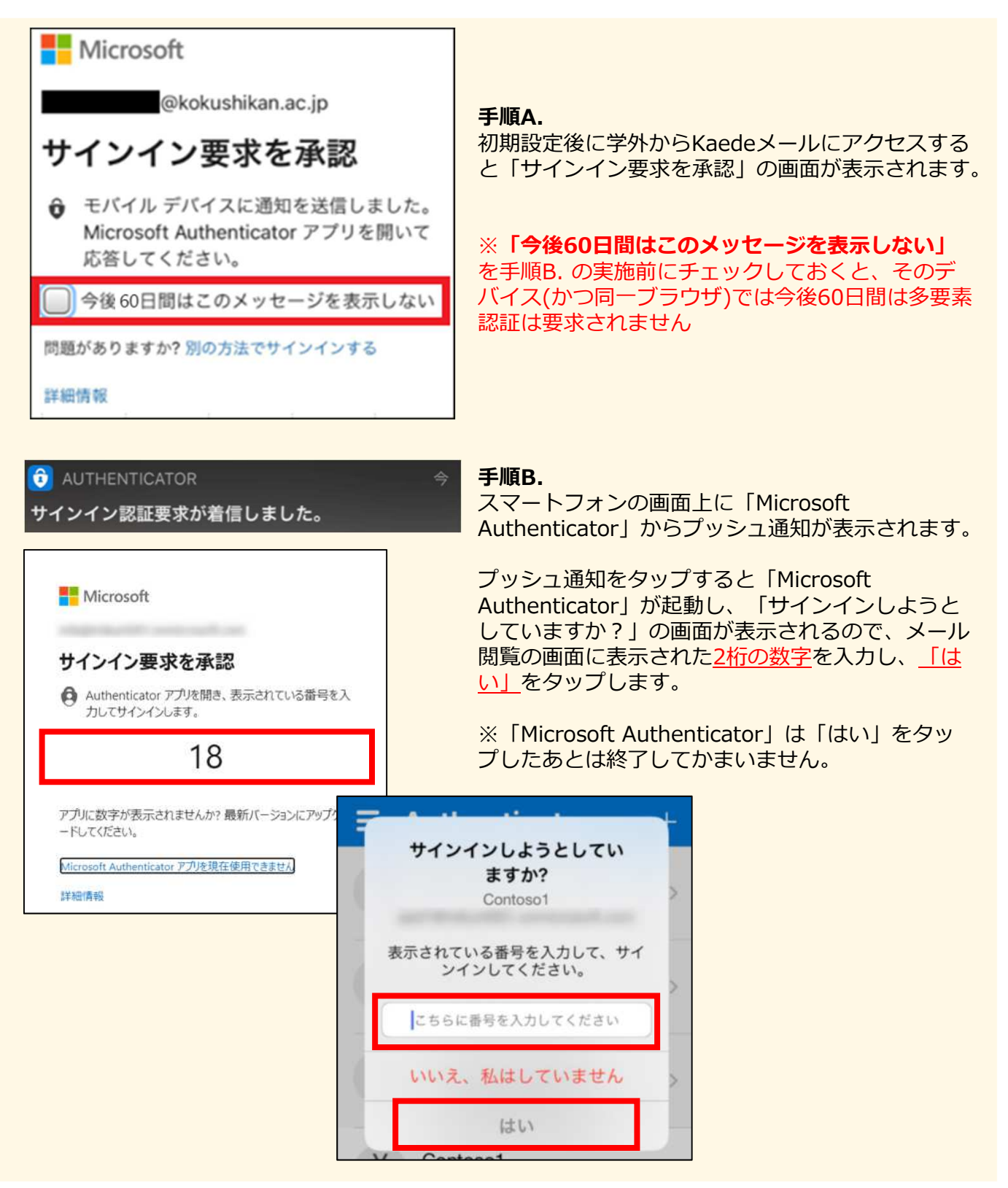